## BAB 6

## PENGUJIAN PERANGKAT LUNAK

## 6.1 Pengujian Perangkat Lunak

## 6.1.1 Hasil Pengujian Terhadap Pengguna

Pengujian sistem dilakukan terhadap 9 orang responden. Kriteria penilaian perangkat lunak Sistem Informasi Rumah Sakit Patmasuri (SIRSPS) ini menyangkut 2 penilaian, yaitu penilaian fungsionalitas dan penilaian antarmuka. Tabel 5.5 merupakan hasil penilaian dari 9 orang responden.

| No | Nama           | Kritik               | Saran                 |
|----|----------------|----------------------|-----------------------|
| 1  | Sigit Ramseno  |                      | -                     |
|    | bigit Rambello |                      |                       |
| 2  | Siska          | -                    | -                     |
| 3  | Ratna          | -                    | Untuk cetak           |
|    |                |                      | pendaftarn kalau bias |
|    |                |                      | disesuaikan dengan    |
|    |                | V                    | form identitas pasien |
|    |                |                      | di RS Patmasuri       |
| 4  | Tri Cahyadi P. | -Mungkin belum       | Ada resep baru        |
|    |                | terbiasa, keliatan   | sebaiknya ada tanda   |
|    |                | agak rumit.          | khusus bagi pihak     |
|    |                | -belum ada nonpasien | apotek (tanda warna   |
|    |                | untuk pembayaran     | mencolok atau suara)  |
| 5  | Utami          | -                    | - Penambahan layanan  |
|    |                |                      | berbasis mobile       |
|    |                |                      | - Ditambah fasilitas  |
|    |                |                      | help/ panduan         |
| б  | Ragil Maulana, | - Terlalu banyak     | - mohon segera di     |
|    | ST             | fungsi yang          | minimalis lagi        |
|    |                | dibutuhkan, sehingga | fungsi-fungsi yang    |
|    |                | pemakai untuk input  | benar-benar           |

Tabel 6.1 Tabel Hasil Pengujian Responden

|        |            | data menjadi sedikit  | dibutuhkan oleh user, |
|--------|------------|-----------------------|-----------------------|
|        |            | membingungkan         | terutama untuk user   |
|        |            |                       | yang awam terhadap    |
|        |            |                       | aplikasi ini. Dan     |
|        |            |                       | juga diberikan        |
|        |            |                       | sosialisasi kepada    |
|        |            |                       | user agar user mudah  |
|        |            | \umin                 | memahami.             |
| 7      | Anugerah   | - Logonya kurang      | - Ganti logo utama    |
|        | Notonegoro | sesuai dengan fungsi  | - Perbaiki fungsi     |
|        |            | aplikasi              | yang salah            |
|        |            | - fungsinya ada       |                       |
|        |            | beberapa yang salah   |                       |
|        |            | -Penempatan button    |                       |
|        |            | ada yang kurang tepat |                       |
| 8      | Sandra     | - untuk bagian        | - kekurangan data     |
| $\sim$ |            | radiologi, belum ada  | dilengkapi            |
|        |            | nama                  | - Logo Patmasuri      |
|        |            | radiographer(yang     | disesuaikan dengan    |
|        |            | mengerjakan           | yang asli             |
|        |            | pendataan) dan nama   | - tulisan tampilan    |
|        |            | dr. spesialis         | diperbesar            |
|        |            | radiologi (yang       |                       |
|        |            | membaca hasil Ro)     |                       |
|        |            | - Tulisan tampilan    |                       |
|        |            | terlalu kecil         |                       |
| 9      | Dwi        | - Disain aplikasi     | - tampilan aplikasi   |
|        |            | lebih diperbaiki      | lebih ditingkatkan    |
|        |            | - Fungsi setiap       | - Fungsi setiap       |
|        |            | tombol lebih          | bagian diperbaiki     |
|        |            | diperbaiki            |                       |
|        |            |                       |                       |

Adapun grafik hasil pengujian per kuesioner oleh 9 responden ditunjukkan pada Gambar 6.1 dan Gambar 6.2.

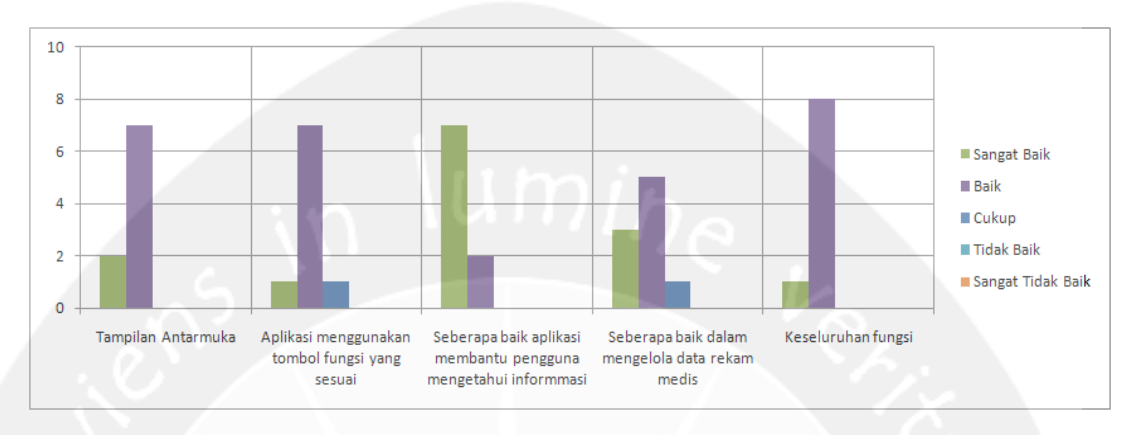

Gambar 6.1 Grafik Pengujian Fungsionalitas

## Analisa Hasil Untuk Fungsionalitas Sistem

## 1. Tampilan / Antarmuka Aplikasi SIRSPS

Dalam kategori tampilan aplikasi SIRSPS, 22,22% responden memberikan penilaian sangat baik, 77,78% responden memberikan penilaian baik.

# 2. Aplikasi ini menggunakan tombol dan fungsionalitas yang sesuai?

Dalam kategori menggunakan tombol sebagai fungsional yang sesuai, 11,11% responden memberikan penilaian sangat baik, 77,78% responden orang memberikan penilaian baik, dan 11,11% responden memberikan penilaian cukup baik.

3. Seberapa baik aplikasi ini membantu pengguna untuk mengetahui informasi pasien atau layanan yang dibutuhkan?

Dalam kategori mengetahui informasi pasien atau layanan, 77,78% responden memberikan penilaian

sangat baik, 22,22% responden memberikan penilaian baik.

4. Seberapa baik aplikasi ini mengelola dan menampilkan data rekam medis pasien?

Dalam kategori mengelola dan menampilkan data rekam medis pasien, 33,33% responden memberikan penilaian sangat baik, 55,56% responden memberikan penilaian baik, dan 11,11% responden memberikan penilaian cukup baik.

5. Bagaimana secara keseluruhan fungsi-fungsi yang ada dalam aplikasi ini?

Dalam kategori keseluruhan fungsi aplikasi, 11,11% responden memberikan penilaian sangat baik, 88,89% responden memberikan penilaian baik, dan 0,00% responden memberikan penilaian cukup baik.

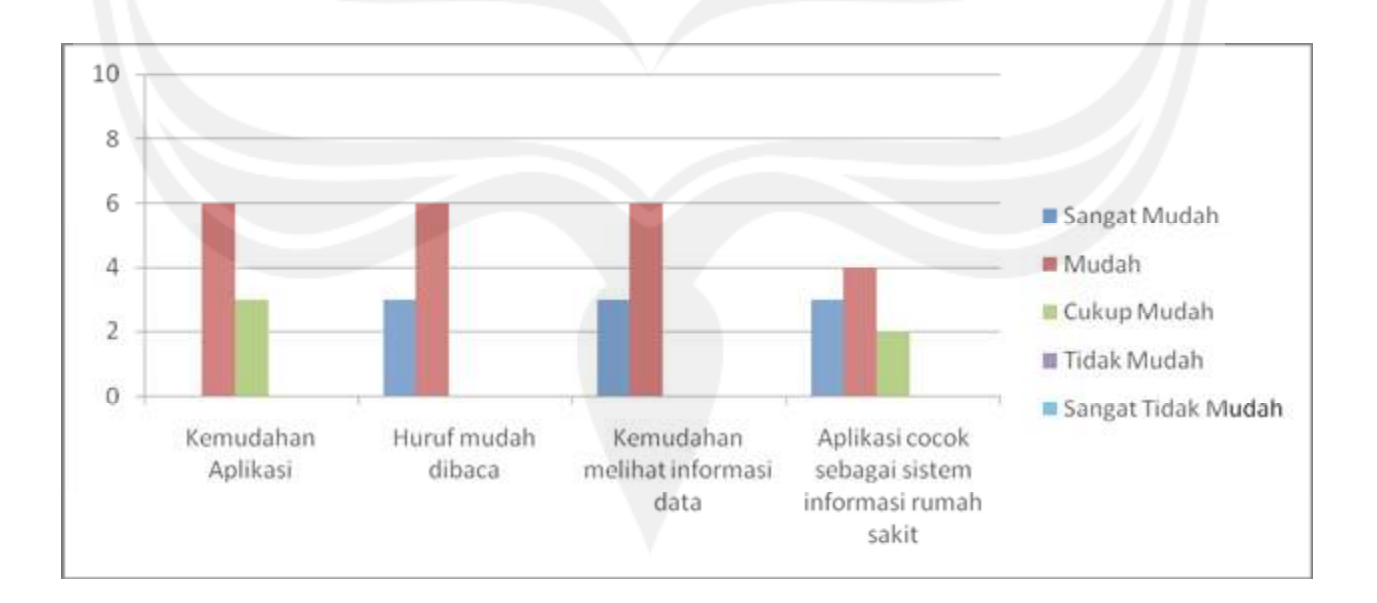

Gambar 6.2 Grafik Pengujian Antarmuka

#### Analisa Hasil Untuk Antarmuka Sistem

#### 1. Kemudahan menggunakan aplikasi SIRSPS

Dalam kategori kemudahan menggunakan aplikasi SIRSPS, 66,67% responden memberikan penilaian mudah, dan 33,33% responden memberikan penilaian cukup mudah.

## 2. Aplikasi ini menggunakan huruf yang mudah dibaca

Dalam kategori kemudahan dalam membaca huruf di aplikasi, 33,33% responden memberikan penilaian sangat mudah dan 66,67% responden memberikan penilaian mudah.

#### 3. Kemudahan dalam melihat informasi data

Dalam kategori melihat detail informasi data, 33,33% responden memberikan penilaian sangat mudah dan 66,67% responden memberikan penilaian mudah.

# 4. Secara garis besar, aplikasi ini cocok sebagai sistem informasi rumah sakit?

Dalam kategori menilai system ini cocok sebagai sistem informasi rumah sakit, 33,33% responden memberikan penilaian sangat mudah, 44,44% responden memberikan penilaian mudah, dan 22,22% responden memberikan penilaian cukup mudah.

114

## 6.2 Kelebihan dan Kekurangan Sistem

Menurut analisa hasil uji responden, kelebihan yang dimiliki sistem ini adalah:

- 1. Tampilan antarmuka perangkat lunak mudah untuk dimengerti.
- Fungsi dari tiap tombol dapat dimengerti dengan jelas.

Kekurangan yang dimiliki sistem ini adalah:

- 1. Teks informasi pada perangkat lunak terlalu kecil
- Fungsi yang ditampilkan terlalu banyak, sehingga membingungkan ketika pertama kali menggunakan.

## 6.1.2 Hasil Pengujian Perangkat Lunak

Pengujian perangkat lunak SIRSPS dapat dilihat pada tabel 6.2

| Iden-ti- |           | Prosedur                          |                                   | Keluaran yang  | Kriteria                | Hasil yang  | Hasil  |
|----------|-----------|-----------------------------------|-----------------------------------|----------------|-------------------------|-------------|--------|
| fika-si  | Deskripsi | Pengujian                         | Masukan                           | diharapkan     | Evaluasi Ha <b>sil</b>  | didapat     | Uji    |
| PDHUPL - | Pengujian | Buka halaman                      | <ul> <li>Username yang</li> </ul> | Tampilkan      | Masuk ke                | Masuk ke    | Handal |
| SIRSPS-  | Halaman   | login                             | valid: "admin"                    | halaman        | halaman menu            | halaman     |        |
| A-01     | Login     | <ul> <li>Masukkan data</li> </ul> | Password yang                     | berdasarkan    | utama                   | menu untama |        |
|          |           | username dan                      | valid: "admin"                    | role / status  | berdasarkan             | administrat |        |
|          |           | password yang                     | pada textfield                    | pengguna       | rolenya                 | or          |        |
|          |           | valid.                            | Klik tombol                       | (Administrator |                         |             |        |
|          |           | Klik tombol                       | "Login".                          | ,Petugas       |                         |             |        |
|          |           | "Login".                          |                                   | Pendaftaran,   | N O A                   |             |        |
|          |           |                                   | Atau                              | Perawat,       |                         |             |        |
|          |           |                                   |                                   | Dokter,        |                         |             |        |
|          |           |                                   | <ul> <li>Username yang</li> </ul> | Petugas        |                         |             |        |
|          |           |                                   | valid: "ragil"                    | Laboratorium,  |                         | Masuk ke    |        |
|          |           |                                   | Password yang                     | Petugas        |                         | halaman     |        |
|          |           |                                   | valid: "ragil"                    | Radiologi,     |                         | Petugas     |        |
|          |           |                                   | pada textfield                    | petugas        |                         | Farmasi     |        |
|          |           |                                   | <ul> <li>Klik tombol</li> </ul>   | Farmasi,       |                         |             |        |
|          |           |                                   | "Login".                          | Manager, Kasir |                         |             |        |
|          | Pengujian | - Buka halaman                    | - Username yang                   | - Muncul pesan | Muncul pesan            | Keluar      | Handal |
|          | login     | login.                            | tidak valid:                      | kesalahan yang | kesalahan ya <b>n</b> g | pesan:      |        |

Tabel 6.2 Tabel Pengujian Fungsi Perangkat Lunak SIRSPS

| Iden-ti- | Degleningi | Prosedur        | Vagultan        | Keluaran yang  | Kriteria               | Hasil yang  | Hasil  |
|----------|------------|-----------------|-----------------|----------------|------------------------|-------------|--------|
| fika-si  | Deskripsi  | Pengujian       | Mabukali        | diharapkan     | Evaluasi Ha <b>sil</b> | didapat     | Uji    |
|          | dengan     | - Masukkan data | "admin"         | menunjukan     | Terjadi dan            | "Username   |        |
|          | username   | "username" dan  | - Password yang | kesalahan yang | pengosongan            | dan         |        |
|          | dan        | "password".     | tidak valid:    | terjadi        | pada field             | Password    |        |
|          | password   | - Klik tombol   | "ragil" pada    | - Message      | password               | tidak       |        |
|          | yang salah | "Login".        | textfield.      | "username dan  | $(\times$              | sesuai″ dan |        |
|          |            |                 | -Klik tombol    | password tidak |                        | pengosongan |        |
|          |            |                 | "Login".        | sesuai".       |                        | pada        |        |
|          |            | $\cup$ $\wedge$ |                 |                |                        | password    |        |
|          |            |                 |                 |                |                        |             |        |
| PDHUPL - | Pengujian  | - Masukan       | - Password lama | - Data         | - Muncul pesan         | - Muncul    | Handal |
| SIRSPS-  | Halaman    | Username dan    | <****>          | password       | password               | pesan       |        |
| A-02     | Ubah       | password lama.  | - Password baru | berhasi        | berhasil               | password    |        |
|          | Password   | - Masukkan      | <****           | diubah dan     | diubah                 | berhasil    |        |
|          |            | password baru   | - klik tombol   | disimpan       |                        | diubah      |        |
|          |            | -klik tombol    | "Save"          | Muncul pesan   |                        |             |        |
|          |            | "Save".         |                 | "password      |                        |             |        |
|          |            |                 |                 | berhasil       |                        |             |        |
|          |            |                 |                 | diubah"        |                        |             |        |
|          | Pengujian  | Pengujian       | - Password lama | password gagal | - Muncul pe <b>san</b> | - Muncul    | Handal |
|          | Halaman    | dengan masukan  | <****>          | diubah dan     | kesalahan              | pesan       |        |
|          | Ubah       | yang salah.     | - Password baru | muncul         | password gagal         | kesalahan   |        |

| Iden-ti- | Degleningi | Prosedur        | Vegulaen       | Keluaran yang  | Kriteria               | Hasil yang  | Hasil  |
|----------|------------|-----------------|----------------|----------------|------------------------|-------------|--------|
| fika-si  | Deskiipsi  | Pengujian       | Masukan        | diharapkan     | Evaluasi Ha <b>sil</b> | didapat     | Uji    |
|          | Password   | - Masukan       | <> atau        | pesan          | diubah                 | password    |        |
|          |            | password lama   | <***>          | kesalahan      |                        | gagal       |        |
|          |            | - Masukan       | - Tekan tombol |                |                        | diubah      |        |
|          |            | password baru   | "Save"         |                |                        |             |        |
|          |            | dikosongi atau  |                |                |                        |             |        |
|          |            | panjang         |                |                |                        |             |        |
|          |            | karakter kurang |                |                |                        |             |        |
|          |            | dari 4          |                |                |                        |             |        |
|          |            | - Tekan tombol  |                |                |                        |             |        |
|          |            | "Save"          |                |                |                        |             |        |
| PDHUPL - | Pengujian  | - Masukan nama  | - Masukan data | - Data user    | - Muncul pesan         | - Muncul    | Handal |
| SIRSPS-  | Tambah     | user            | user           | baru berhasil  | bahwa Data             | pesan bahwa |        |
| B-01-01  | Data User  | - Masukan       | yang valid     | ditambahkan    | User Tersimpan         | Data User   |        |
|          |            | password yang   | - Tekan tombol | - Muncul pesan |                        | Tersimpan   |        |
|          |            | valid           | "Save"         | bahwa Data     |                        |             |        |
|          |            | - Masukkan      |                | User Tersimpan |                        |             |        |
|          |            | konfimasi       |                |                |                        |             |        |
|          |            | password        |                |                |                        |             |        |
|          |            | - Pilih role    |                |                |                        |             |        |
|          |            | - Tekan tombol  |                |                |                        |             |        |
|          |            | "Save"          |                |                |                        |             |        |

| Iden-ti- | Doglazingi | Prosedur        | Magultan          | Keluaran yang  | Kriteria               | Hasil yang  | Hasil  |
|----------|------------|-----------------|-------------------|----------------|------------------------|-------------|--------|
| fika-si  | Debkiipbi  | Pengujian       | Masukan           | diharapkan     | Evaluasi Ha <b>sil</b> | didapat     | Uji    |
|          | Pengujian  | Pengujian data  | - Data user baru  | - Data user    | - Muncul pe <b>san</b> | - Muncul    | Handal |
|          | Tambah     | yang dimasukan  | diisi dengan      | gagal disimpan | kesalahan              | pesan       |        |
|          | User       | tidak lengkap   | tidak lengkap     | dan muncul     | Mohon Semua            | kesalahan   |        |
|          |            | 1. Masukan data | - Tekan tombol    | pesan bahwa    | Data Diisi             | Mohon Semua |        |
|          |            | user baru,      | "Save"            | Mohon Semua    |                        | Data Diisi  |        |
|          |            | dimana data     |                   | Data Diisi     |                        |             |        |
|          |            | masukan         |                   |                |                        |             |        |
|          |            | tidak lengkap   |                   |                |                        |             |        |
|          |            | 2. Tekan tombol |                   |                |                        |             |        |
|          |            | "Save"          |                   |                |                        |             |        |
| PDHUPL - | Pengujian  | 1. Pilih data   | 1. Pilih data     | - Muncul pesan | - Muncul pesan         | - Muncul    | Handal |
| SIRSPS-  | Hapus Data | user            | user              | bahwa data     | bahwa data             | pesan bahwa |        |
| B-01-02  | User       | 2. klik tombol  | 2. klik tombol    | berhasil       | berhasil               | data        |        |
|          |            | "Delete"        | "Delete"          | dihapus        | dihapus                | berhasil    |        |
|          |            |                 |                   | - Data yang    |                        | dihapus     |        |
|          |            |                 |                   | ada di         |                        |             |        |
|          |            |                 |                   | database       |                        |             |        |
|          |            |                 |                   | terhapus       |                        |             |        |
| PDHUPL - | Pengujian  | Pilih data User | - Pilih data user | - Muncul pesan | - Muncul pesan         | - Muncul    | Handal |
| SIRSPS-  | Ubah Data  | dengan mengklik | - Ubah detil data | bahwa          | bahwa                  | pesan bahwa |        |
| B-01-03  | User       | data pada       | user              | data pengguna  | data penggu <b>na</b>  | data        |        |

| Iden-ti- | Doglaringi | Prosedur        | Magultan          | Keluaran yang  | Kriteria               | Hasil yang  | Hasil  |
|----------|------------|-----------------|-------------------|----------------|------------------------|-------------|--------|
| fika-si  | Debhi ipbi | Pengujian       | Masukan           | diharapkan     | Evaluasi Ha <b>sil</b> | didapat     | Uji    |
|          |            | tampilan di     | - Tekan tombol    | berhasil       | berhasil               | pengguna    |        |
|          |            | datagrid        | "Update"          | diubah         | diubah                 | berhasil    |        |
|          |            | <u>, </u>       |                   |                |                        | diubah      |        |
|          | Pengujian  | Pilih data User | - Pilih data user | - Data user    | - Muncul pesan         | - Muncul    | Handal |
|          | Ubah Data  | dengan mengklik | - Ubah detil      | gagal diubah   | kesalahan              | pesan       |        |
|          | User       | data pada       | dengan tidak      | - Muncul pesan | bahwa data             | kesalahan   |        |
|          |            | tampilan di     | lengkap           | kesalahan      | user tidak             | bahwa data  |        |
|          |            | datagrid        | - Tekan tombol    | bahwa data     | lengkap                | user tidak  |        |
|          |            |                 | "Update"          | user tidak     |                        | lengkap     |        |
|          |            |                 |                   | lengkap        |                        |             |        |
| PDHUPL - | Pengujian  | - masukan       | - masukan         | - Data user    | - Data user            | - Data user | Handal |
| SIRSPS-  | Cari Data  | username        | username valid    | yang dicari    | yang dicari            | yang dicari |        |
| B-01-04  | User       | valid pada      | pada textbox      | tertampil      | tertampil              | tertampil   |        |
|          |            | textbox         | pencarian data    | dalam          | dalam                  | dalam       |        |
|          |            | pencarian       | user              | datagridview.  | datagridview.          | datagrid    |        |
|          |            | data user       | - Klik tombol     |                |                        |             |        |
|          |            | - Klik tombol   | "search"          |                |                        |             |        |
|          |            | "search"        |                   |                |                        |             |        |
| DHUPL-   | Pengujian  | - Tampil data   | - Tampil data     | - Data tagihan | - Data tagihan         | - Data      | Handal |
| SIRSPS-  | terhadap   | tagihan         | tagihan           | pasien rawat   | pasien rawat           | tagihan     |        |
| F-01-02- | penambahan | berdasar kan    | berdasarkan data  | jalan          | jalan                  | pasien      |        |

| Iden-ti- | Degleningi | Prosedur              | Magulaan                 | Keluaran yang  | Kriteria               | Hasil yang  | Hasil  |
|----------|------------|-----------------------|--------------------------|----------------|------------------------|-------------|--------|
| fika-si  | Deskripsi  | Pengujian             | Masukan                  | diharapkan     | Evaluasi Ha <b>sil</b> | didapat     | Uji    |
| 01       | pembayaran | data pasien           | pasien yang              | tertampil      | tertampil              | rawat jalan |        |
|          | rawat      | yang valid            | valid                    | dalam          | dalam                  | tertampil   |        |
|          | jalan oleh | - Klik tombol         | - Klik tombol            | datagrid.      | datagrid.              | dalam       |        |
|          | Petugas    | "Tampil Data          | "Tampil Data             |                |                        | datagrid.   |        |
|          | Kasir.     | Pasien"               | Pasien"                  |                | $\langle X \rangle$    |             |        |
|          | Pengujian  | - Tampil data tagihan | - Tampil data tagihan    | - Muncul pesan | - Muncul pesan         | - Muncul    |        |
|          | terhadap   | berdasar kan data     | berdasar kan data pasien | bahwa data     | bahwa data             | pesan       |        |
|          | penambahan | pasien yang tidak     | yang tidak valid         | pasien tidak   | pasien ti <b>da</b> k  | bahwa data  |        |
|          | pembayaran | valid                 | - Klik tombol "Tampil    | ada            | ada                    | pasien      |        |
|          | rawat      | - Klik tombol "Tampil | Data Pasien"             |                |                        | tidak ada   |        |
|          | jalan oleh | Data Pasien"          |                          |                |                        |             |        |
|          | Petugas    |                       |                          |                |                        |             |        |
|          | Kasir.     |                       |                          |                |                        |             |        |
| PDHUPL-  | Pengujian  | - Tampil data         | - Tampil data            | - Data tagihan | - Data tagihan         | - Data      | Handal |
| SIRSPS-  | terhadap   | berdasarkan           | berdasarkan Data         | rawat jalan    | rawat jalan            | tagihan     |        |
| F-01-02- | tampil     | Data                  | Pembayaran dan           | tertampil      | tertampil              | rawat jalan |        |
| 02       | biaya      | Pembayaran dan        | tanggal yang             | dalam          | dalam                  | tertampil   |        |
|          | rawat      | tanggal yang          | sesuai, contoh:          | datagrid.      | datagrid.              | dalam       |        |
|          | jalan oleh | sesuai                | "11/11/2011"             |                |                        | datagrid.   |        |
|          | Petugas    | - Klik tombol         | - Klik tombol            |                |                        |             |        |
|          | Kasir.     | "Tampil Data          | "Tampil Data             |                |                        |             |        |

| Iden-ti- | Deskripsi  | Prosedur        | Magukan          | Keluaran yang  | Kriteria               | Hasil yang  | Hasil |
|----------|------------|-----------------|------------------|----------------|------------------------|-------------|-------|
| fika-si  |            | Pengujian       | Masukan          | diharapkan     | Evaluasi Ha <b>sil</b> | didapat     | Uji   |
|          |            | Pembayaran"     | Pembayaran"      | 70             |                        |             |       |
|          | Pengujian  | - Pilih tampil  | - Muncul pesan   | - Muncul pesan | - Muncul pesan         | - Pilih     |       |
|          | terhadap   | Pembayaran      | Data Pembayaran  | Data           | Data                   | tampil Data |       |
|          | tampil     | dengan tanggal  | Tanggal:         | Pembayaran     | Pembayaran             | Pembayaran  |       |
|          | biaya      | pembayaran yang | 12/11/2011 tidak | Tanggal:       | Tanggal:               | dan tanggal |       |
|          | rawat      | tidak sesuai    | ditemukan        | 12/11/2011     | 12/11/2011             | pembayaran  |       |
|          | jalan oleh | contoh:         |                  | tidak          | tidak                  | yang tidak  |       |
|          | Petugas    | "12/11/2011"    |                  | ditemukan      | ditemukan              | sesuai      |       |
|          | Kasir.     | - Klik tombol   |                  |                |                        | - Klik      |       |
|          |            | "Tampil Data    |                  |                |                        | tombol      |       |
|          |            | Pembayaran"     |                  |                |                        | "Tampil     |       |
|          |            |                 |                  |                |                        | Data        |       |
|          |            |                 |                  |                |                        | Pembayaran" |       |
|          |            |                 |                  |                |                        |             |       |

**Keterangan:** Untuk mengetahui data tentang hasil pengujian perangkat lunak SIRSPS dapat dilihat pada lampiran - PDHUPL (Perencanaan, Deskripsi, dan Hasil Uji Perangkat Lunak).